### BORLAND C++ BUILDER: INSTALLAZIONE

Se non è già presente sul PC, scaricare e installare l'applicazione 7Zip da https://www.7-zip.org/download.html

| Apri con                                           |                                   |                   |                  |            |
|----------------------------------------------------|-----------------------------------|-------------------|------------------|------------|
| $\leftarrow$ $\rightarrow$ $\checkmark$ $\uparrow$ | > Questo PC > Disco locale (C:) > | Programmi > 7-Zip | ~                | 0 0 0      |
| Organizza 🔻 🛛 Nuova car                            | tella                             |                   |                  |            |
| 🛄 Desktop 🏾 🖈                                      | Nome                              | Ultima modifica   | Тіро             | Dimensione |
| 🛓 Download 🖈                                       | 📒 Lang                            | 18/02/2022 13:27  | Cartella di file |            |
| 📑 Documenti 🖈                                      | 1 7z                              | 26/12/2021 15:00  | Applicazione     | 523 KB     |
| 🚬 Immagini 🔹                                       | ZZ 7zFM                           | 26/12/2021 15:00  | Applicazione     | 924 KB     |
| Link DESKTOP                                       | Zz 7zG                            | 26/12/2021 15:00  | Applicazione     | 652 KB     |
| 🕑 Musica                                           | 🕰 Uninstall                       | 26/12/2021 15:00  | Applicazione     | 15 KB      |

Scaricare quindi **il file di installazione del C++ Builder**, da: <u>www.ticsavi.it/send/BorlandCPPBuilder6.zip</u> e rinominarlo cambiando l'estensione .zip in .7z

Estrarre il contenuto del file BorlandCPPBuilder6.7z in una qualunque cartella (meglio se sotto Documenti), direttamente dal file (clic destro->Estrai qui)

| $\leftarrow$ $\rightarrow$ $\checkmark$ $\uparrow$ |   | > Questo PC > Disco locale (C:) > | Programmi LAB 1  |                  | ~ C >      | Cerca in P |
|----------------------------------------------------|---|-----------------------------------|------------------|------------------|------------|------------|
| 🗙 🔶 Accesso ranido                                 |   | Nome                              | Ultima modifica  | Тіро             | Dimensione |            |
| Desktop                                            |   | 늘 Expression Web 4 (Italiano)     | 18/02/2022 12:42 | Cartella di file |            |            |
|                                                    |   | 🚞 Java                            | 18/02/2022 12:42 | Cartella di file |            |            |
| Download                                           | ~ | 📒 Link DESKTOP                    | 18/02/2022 12:42 | Cartella di file |            |            |
| Documenti                                          | # | 📒 VxDev C++ Portable              | 18/02/2022 12:42 | Cartella di file |            |            |
| Immagini                                           | * | 7z2107-x64                        | 16/02/2022 08:16 | Applicazione     | 1.498 KB   |            |
| Link DESKTOP                                       |   | 🔳 borlandcppbuilder6              | 06/09/2022 08:51 | File 7Z          | 232.271 KB |            |
| 🕖 Musica                                           |   | _                                 |                  |                  |            |            |

#### oppure dalla finestra dell'app 7Zip

| Zz ( | :\Program  | mi LAB 1\    |              |           |        |            |              |      |           |  |
|------|------------|--------------|--------------|-----------|--------|------------|--------------|------|-----------|--|
| File | Modifica   | Visualizza   | Preferiti    | Strumen   | ti Aiu | to         |              |      |           |  |
| 4    | þ          |              | $\checkmark$ | مط        |        | -          | ×            |      | <u>ı</u>  |  |
| Agg  | iungi      | Estrai       | Verifica     | Сор       | ia     | Sposta     | Elimina      | Inf  | ormazioni |  |
| 🥬    | C:\Pro     | grammi LAB   | 1\           |           |        |            |              |      |           |  |
| Nom  | e          |              | Dim          | nensione  | Ultima | modifica   | Creato       |      | Commento  |  |
| 📒 Ex | pression W | eb 4 (Italia |              |           | 2022-0 | 2-18 13:42 | 2022-02-18 1 | 3:42 |           |  |
| 📒 Ja | va         |              |              |           | 2022-0 | 2-18 13:42 | 2022-02-18 1 | 3:42 |           |  |
| 📒 Li | nk DESKTO  | þ            |              |           | 2022-0 | 2-18 13:42 | 2022-02-18 1 | 3:42 |           |  |
| Vx 📄 | Dev C++ P  | ortable      |              |           | 2022-0 | 2-18 13:42 | 2022-02-18 1 | 3:42 |           |  |
| 🔳 7z | 2107-x64.e | (e           | 1            | 533 613   | 2022-0 | 2-16 09:16 | 2022-02-18 1 | 3:42 |           |  |
| 🔲 bo | orlandcppb | uilder6.7z   | 237          | 7 845 033 | 2022-0 | 9-06 08:51 | 2022-09-06 1 | 0:47 |           |  |

Si otterranno così 2 dischi immagine (iso), disk1 e disk2, e un file con il codice seriale di attivazione:

| Borland CPP Builder     Nuovo ~                    | 6 | 0 6 6                   | r û                  | 🕅 Ordina 🗸 📰         | Visualizza 🗸 🚥       |            |                       |
|----------------------------------------------------|---|-------------------------|----------------------|----------------------|----------------------|------------|-----------------------|
| $\leftarrow$ $\rightarrow$ $\checkmark$ $\uparrow$ |   | ≪ Disco locale (C:) → P | rogrammi LAB 1 → bor | landcppbuilder6 > Bo | orland CPP Builder 6 | ~ C        | , Cerca in Borland CP |
| 🗙 🔶 Accesso ranido                                 |   | Nome                    | ^                    | Ultima modifica      | Тіро                 | Dimensione |                       |
|                                                    |   | disk1                   |                      | 01/02/2002 05:01     | File immagine disco  | 642.688 KB |                       |
| Desktop                                            |   | disk2                   |                      | 01/02/2002 05:00     | File immagine disco  | 305.472 KB |                       |
| Download                                           | ~ | serial                  |                      | 13/05/2015 17:39     | Documento di testo   | 1 KB       |                       |
| Documenti                                          | # | winworldpc.com          |                      | 15/12/2014 00:20     | Documento di testo   | 1 KB       |                       |
| 🔀 Immagini                                         | * |                         |                      |                      |                      |            |                       |
| Link DESKTOP                                       |   |                         |                      |                      |                      |            |                       |

Fare doppio click sul file iso disk1 (Windows crea di conseguenza il CD virtuale F: (o simile)

| 🚺 > Unità DVD (F:) Disk1                              | ~ C        | <u>ب</u> ر |
|-------------------------------------------------------|------------|------------|
| Nome Ultima modifica Tipo                             | Dimensione |            |
| INSTALL 01/02/2002 06:00 Cartella di file             |            |            |
| AUTORUN 01/02/2002 06:00 Informazioni di in           | 1 KB       |            |
| BCB 01/02/2002 06:00 Icona                            | 5 KB       |            |
| BORLAND 01/02/2002 06:00 File GIF                     | 2 KB       |            |
| DEPLOY 01/02/2002 06:00 RTF                           | 26 KB      |            |
| DEPLOY 01/02/2002 06:00 Documento di testo            | 20 KB      |            |
| INSTALL         01/02/2002 06:00         Applicazione | 387 KB     |            |

#### Fare doppio clic sul file INSTALL (.exe), avviando così il Wizard di installazione:

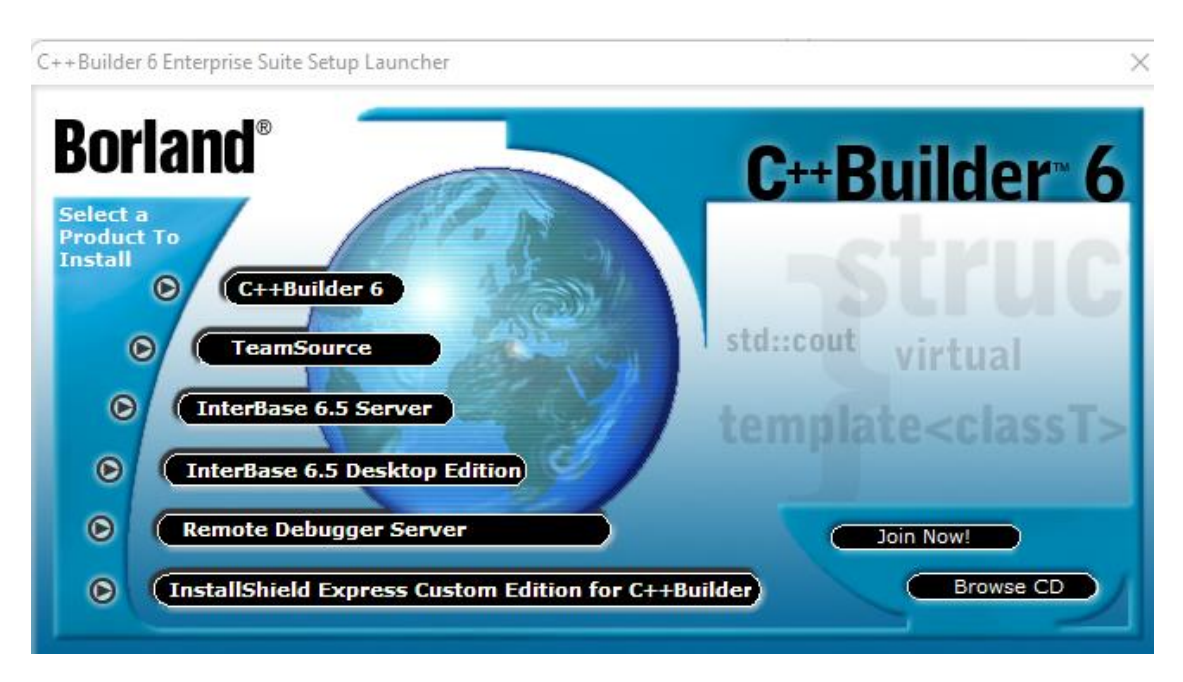

Cliccare su C++ Builder 6 e andare sempre avanti

夏 Borland C++Builder 6 Enterprise Edition - Installation Wizard

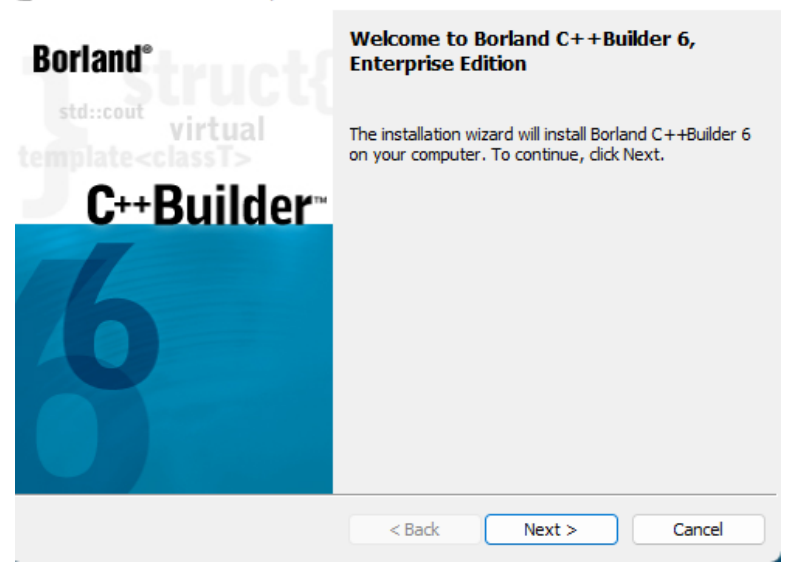

Quando richiesto, inserire il codice seriale che si trova nel file **serial.txt** sopra citato

 $\times$ 

| 🜄 Borland C++Builder 6 Enterprise Edition - Installation Wizard                                       | $\times$    |
|----------------------------------------------------------------------------------------------------|-------------|
| Serial Number<br>Please enter the serial number and authorization key found on your C++Builder<br>CD. | C++Builder™ |
| Serial Number:<br>4pw6 - eevt3 - vncqa<br>Authorization Key:<br>aer - u8b                             |             |
| Borland                                                                                               | Cancel      |

Solo se sul PC si ha pochissimo spazio, cambiare l'opzione Setup Type da Typical a Compact (sconsigliato)

| 🛃 Borland C++Builder 6 Enterprise Edition - Installation Wizard                                                                                                    | $\times$    |
|----------------------------------------------------------------------------------------------------|-------------|
| Setup Type<br>Choose the setup type that best suits your needs.                                                                                                    | C++Builder™ |
| Please select a setup type.                                                                                                    |             |
| <ul> <li>Typical         Program will be installed with the most common options. Recommended for most users.         Compact             Program will be installed with the minimum required options.         Custom     </li> </ul> |             |
| Choose which program features you want installed and where they will<br>be installed. Recommended for advanced users.                                                                                                    |             |

Alla seguente domanda rispondere Si:

Setup has found that a system registry setting for Just In Time debugging is set to another application. Changing this registration key will make Borland your registered application for Just In Time Debugging, and enables COM based distributed debugging using Borland's debugger. For Borland's COM Distributed debugging to work correctly this setting must be updated. For additional information see INSTALL.RTF. It is currently set to :"C:\Windows\system32\vsjitdebugger.exe" Do you want to update the configuration?

Sì

No

#### A UN CERTO PUNTO COMPARE LA FINESTRA:

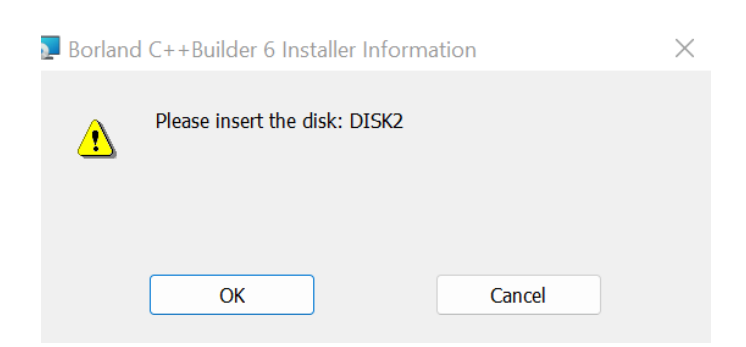

Si vada allora su **Questo PC** (Risorse del Computer o analogo) e si faccia l'espulsione del disco virtuale F:\DISK1:

ATTENZIONE! Se non si fa questa operazione l'installazione non riuscirà a proseguire.

| <b>□ 5</b> · 0 <b>e</b> •                           | Ruesto PC                                             |                                                                                                    | - 0                       | × 🗉 | - o ×                     |
|-----------------------------------------------------|-------------------------------------------------------|----------------------------------------------------------------------------------------------------|---------------------------|-----|---------------------------|
| File Home Inserisci Disegno Proget                  | ⊙ Nuovo - 👗 🚺 🛅                                       | E) 🖄 🗊 🕄 Ordina -                                                                                                    | 8– Visualizza - 🛆 Espelli |     | 오. Condividi              |
| Calibri (Corpo) • 11<br>G C S → ale X,              | $\leftrightarrow \rightarrow \sim \uparrow$ Questo PC | ~ 0                                                                                                    | ,P Cerca in Questo PC     |     | ab Sostituisci            |
| Appunti 15 Caratte                                  | ✓ ★ Accesso rapido ✓ Cartelle (6) Deskton             | Installa o esegui programma da                                                                                                    | l supporto                |     | 5 Modifica 🔿 🔿            |
|                                                     | Download                                              | <ul> <li>Apri</li> <li>Apri in una nuova finestra</li> </ul>                                                                                                    | INVIO                     |     |                           |
|                                                     | Documenti 🖈 🗾 Musice                                  | <ul> <li>△ Espelli</li> <li>△ Associated Associated Assoc</li></ul> |                           |     |                           |
|                                                     | ■ Pubblica * Dispositivi e uni<br>■ 38SIA             | Aggiungi ad Accesso rapido     Aggiungi a Start                                                                                                    |                           |     |                           |
|                                                     | 2021-22<br>Borland CPP Bu                             | Proprietà     Mostra altre opzioni                                                                                                    | ALT+INVIO<br>MAIUSC+F10   |     |                           |
|                                                     | Software                                              | 0                                                                                                    |                           |     |                           |
|                                                     | Questo PC                                             |                                                                                                    |                           |     |                           |
|                                                     | 9 elementi 1 elemento selezionato                     |                                                                                                    |                           | ≡□  |                           |
|                                                     | OK Cano                                               | el                                                                                                    |                           |     |                           |
| Pagina 5 di 9 139 parole 🗍 🤤 Accessibilità verifica |                                                       |                                                                                                    | 11 III                    | 8   | + 100%                    |
|                                                     | 📑 🔉 Q 📘                                               | 🐼 💕 👹 🔜 👹 🛛                                                                                                    | 📕 💀 🗣                     | ~ 5 | 『 中 11:19<br>08/09/2022 の |

Quindi si torni alla cartella di installazione e si faccia doppio clic su **Disk2** (creando così un altro CD virtuale) che manderà avanti l'installazione (il Wizard si accorgerà del disco richiesto senza che l'utente debba fare altro).

| 🕀 Nuovo 🖌 👗                                            |                        | ↑↓ Ordina – 🛛 🗮 Vit | sualizza 🗸 🛆 Espelli |
|--------------------------------------------------------|------------------------|---------------------|----------------------|
| $\leftarrow \rightarrow ~ \cdot ~ \uparrow ~ \bigcirc$ | > Unità DVD (G:) Disk2 |                     | ~                    |
| 🗸 🔶 Accesso rapido 📗                                   | Nome                   | Ultima modifica     | Tipo Di              |
| Deskton                                                |                        | 01/02/2002 06:00    | Cartella di file     |
| Desktop *                                              | 📒 IB6.5                | 01/02/2002 06:00    | Cartella di file     |
| Uownload 🖌                                             |                        | 01/02/2002 06:00    | Cartella di file     |
| 🚆 Documenti 🖈                                          | TINFO                  | 01/02/2002 06:00    | Cartella di file     |
| 🔀 Immagini 🖈                                           | INSTALL                | 01/02/2002 06:00    | Cartella di file     |
| Link DESKTOP                                           | ISXPRESS               | 01/02/2002 06:00    | Cartella di file     |
| 🕖 Musica                                               | MDAC                   | 01/02/2002 06:00    | Cartella di file     |
| 🔀 Video                                                | RDEBUG                 | 01/02/2002 06:00    | Cartella di file     |
| > 📥 OneDrive                                           | TEAMSOURCE             | 01/02/2002 06:00    | Cartella di file     |
|                                                        |                        | 01/02/2002 06:00    | Cartella di file     |
| > Questo PC                                            |                        | 01/02/2002 06:00    | Cartella di file     |
| > MDM-SCHOOL (                                         | WORKSHOP               | 01/02/2002 00:00    | Cartella ul Ille     |

Quando il Wizard chiederà conferma dell'installazione di alcuni **componenti aggiuntivi** (es. Corba e segnati con un check, si consiglia di togliere tale check (se non lo si fa l'installazione in ogni caso procede).

#### Al termine, si dovrà otterrà:

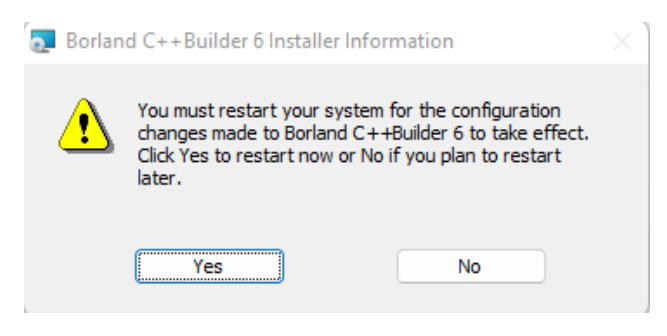

Cliccare su Yes per terminare.

## L'applicazione verrà trovata digitando C++ sulla barra di ricerca di Windows 11 (o analogo per altre versioni di Windows)

#### Impostazione esecuzione di amministratore

Andare sul file eseguibile **bcb.exe** che si trova nella cartella indicata:

| Bin                                          |                                                                                                    |                                |               |            | Generale Compatibilità Sicurezza Dettagli Versioni precedenti                                                                                     |
|----------------------------------------------|----------------------------------------------------------------------------------------------------|--------------------------------|---------------|------------|----------------------------------------------------------------------------------------------------|
| 🕀 Nuovo 🗸 🔏                                  | 0 (ì E) 🖻                                                                                                    | 🛈 î Ordina - 🔤 Visi            | ualizza 🗸 🛛 🚥 |            | Se il programma non funziona correttamente in questa versione di Win<br>provare a eseguire lo strumento di risoluzione dei problemi di compatibil |
| $\leftrightarrow \rightarrow \cdot \uparrow$ | Oisco locale (C:) > Programmi (x8                                                                                                    | 6) > Borland > CBuilder6 > Bin | >             | ~ C _ 2    | Eseguire lo strumento di risoluzione dei problemi di compatibilità                                                                                |
|                                              |                                                                                                    |                                |               |            | Come scegliere le impostazioni di compatibilità manualmente                                                                                       |
| ✓ 🔶 Accesso rapido                           | Nome                                                                                                    | Ultima modifica                | Тіро          | Dimensione | Modalità compatibilità<br>Esegui il programma in modalità compatibilità per:                                                                      |
| Deskten                                      | bcb.dro                                                                                                    | 06/09/2022 10:29               | File DRO      | 7 KB       | Windows XP (Service Pack 2)                                                                                                    |
| Desktop 🖌                                    | bcc32.cfg                                                                                                    | 06/09/2022 10:29               | File CFG      | 1 KB       |                                                                                                    |
| 🚽 Download 🖈                                 | dcc32.cfg                                                                                                    | 06/09/2022 10:29               | File CFG      | 1 KB       | Impostazioni                                                                                                    |
| 📔 Documenti 🖈                                | 🗋 ilink32 cfa                                                                                                    | 06/09/2022 10-29               | File CEG      | 1 KB       | Colori a 8 bit (256)                                                                                                    |
| 🔀 Immagini 🖈                                 | in initial control of the second second seco | 01/03/2022 10.25               | A P C         | 716 KD     | Esequi in risoluzione 640 x 480                                                                                                    |
| 늘 Borland CPP Bu                             | C B                                                                                                    | 01/02/2002 13:00               | Applicazione  | 710 KB     | Disabilita ottimizzazioni schemo intero                                                                                                    |
| lab2                                         | dclmcn60.bpl                                                                                                    | 01/02/2002 13:00               | File BPL      | 53 KB      | Esegui questo programma come amministratore                                                                                                    |
|                                              | applet60.bpl                                                                                                    | 01/02/2002 06:00               | File BPL      | 54 KB      | Registra questo programma per il riavvio                                                                                                    |
| 🕑 Musica                                     | bcb.bcf                                                                                                    | 01/02/2002 06:00               | File BCF      | 1 KB       | Usa la gestione dei colori ICC legacy dello schermo                                                                                               |
| 🛂 Video                                      | 🗋 bcb.dci                                                                                                    | 01/02/2002 06:00               | File DCI      | 2 KB       | Modifica impostazioni DPI elevati                                                                                                    |
| > 🌰 OneDrive                                 | bcb.dmt                                                                                                    | 01/02/2002 06:00               | File DMT      | 5 KB       | Modifica impostazioni per tutti gli uter                                                                                                    |
| > 📒 OneDrive - Perso                         | bcb2kaxserver60.bpl                                                                                                    | 01/02/2002 06:00               | File BPL      | 436 KB     | OK Annula Annian                                                                                                    |
| > Questo PC                                  | uu bcb6reg                                                                                                    | 01/02/2002 06:00               | Applicazione  | 714 KB     |                                                                                                    |

Fare Clic destro->Proprietà->Compatibilità: spuntare *esegui come amministratore*.

Si consiglia anche di fare l'Invia a Desktop per avere il programma a portata di mano

Lanciare il programma, la prima volta chiede di registrarsi, si clicchi su Registra Dopo

#### "Abilitazione" Help

Poiché Windows 10 e 11 non legge più i file di help .hlp, occorre:

# Scaricare e installare il file Winhlp32.exe\_for\_Windows\_10.zip da questa pagina:

#### https://iristech.co/winhlp32-exe-on-windows-10/

Una volta scompattato, lanciare **come amministratore** il file Installa.cmd (clic destro: esegui come ammnistratore)

| $\mbox{\ \ \ }$ Pubblica $\mbox{\ \ \ }$ DIMARCO $\mbox{\ \ \ \ }$ dimadownload $\mbox{\ \ \ \ }$ | SOFTWARE > Winhlp32.exe_for | _Windows_10 > Winhlp32.ex | e for Windows 1 |
|---------------------------------------------------------------------------------------------------|-----------------------------|---------------------------|-----------------|
| Nome                                                                                              | Ultima modifica             | Тіро                      | Dimensione      |
| 🕲 Install.cmd                                                                                     | 19/11/2021 15:11            | Script di comandi Wi      | 4 KB            |
| 🐁 Install_old_Windows.cmd                                                                         | 19/11/2021 15:11            | Script di comandi Wi      | 4 KB            |
| 🐁 Install Windows 10 cmd                                                                          | 19/11/2021 15.11            | Script di comandi Wi      | л Kr            |

## Abilitazione utenti non privilegiati (solo se non si dispone di un account amministratore)

Lanciare **Regedit** e arrivare alla chiave in figura:

Clic Destro->Autorizzazioni. Controllo completo agli utenti standard

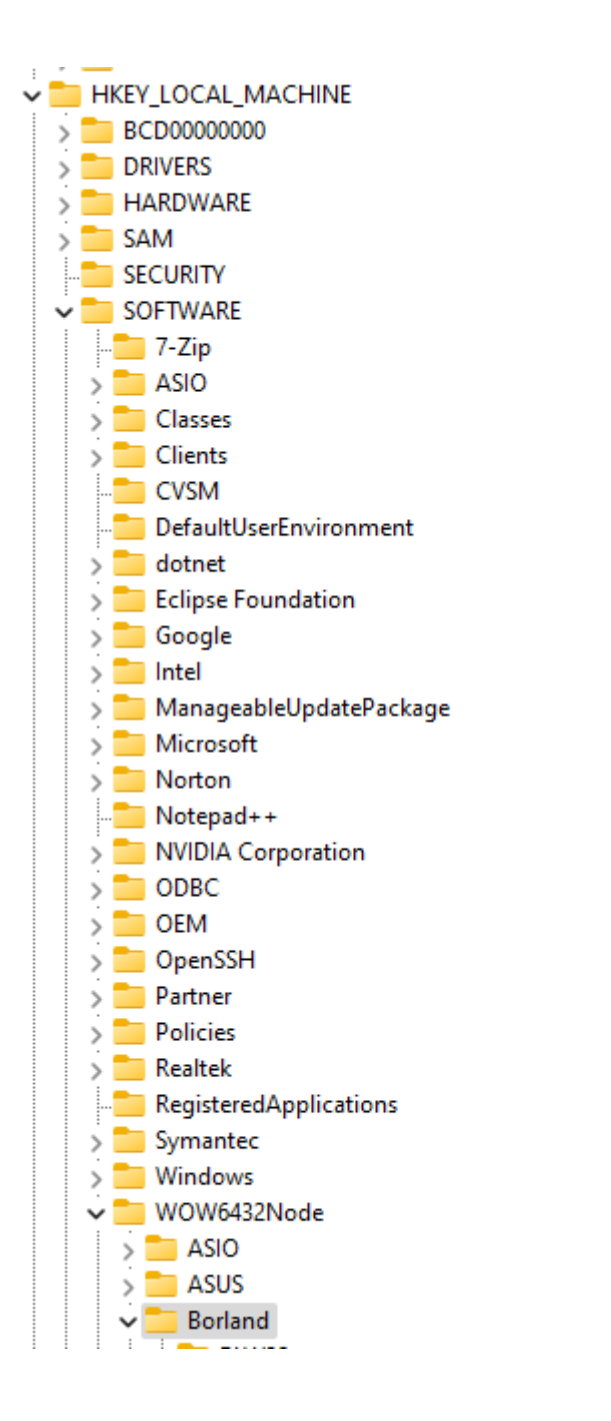

| Autorizzazioni per Borland                                                                                                    |                | $\times$ |
|----------------------------------------------------------------------------------------------------|----------------|----------|
| Sicurezza                                                                                                    |                |          |
| Utenti e gruppi:                                                                                                    |                |          |
| SCREATOR OWNER                                                                                                    |                |          |
| SYSTEM<br>Administratore (PC12LAB2) Ad                                                                                               | ministrators)  | 1        |
| Users (PC12LAB2\Users)                                                                                                    | ininistrators) |          |
|                                                                                                    |                |          |
|                                                                                                    |                | _        |
|                                                                                                    | Aggiungi       | Rimuovi  |
| Autorizzazioni ner Users                                                                                                    | Consenti       | Nega     |
| natonzzazioni per osers                                                                                                    | Conacha        | iveya    |
| Controllo completo                                                                                                    |                |          |
| Controllo completo<br>In lettura                                                                                                    |                |          |
| Controllo completo<br>In lettura<br>Autorizzazioni speciali                                                                          |                |          |
| Controllo completo<br>In lettura<br>Autorizzazioni speciali                                                                          |                |          |
| Controllo completo<br>In lettura<br>Autorizzazioni speciali                                                                          |                |          |
| Controllo completo<br>In lettura<br>Autorizzazioni speciali<br>Per autorizzazioni speciali o impost                                  | azioni         | Avanzate |
| Controllo completo<br>In lettura<br>Autorizzazioni speciali<br>Per autorizzazioni speciali o imposta<br>avanzate scegliere Avanzate. | azioni /       | Avanzate |
| Controllo completo<br>In lettura<br>Autorizzazioni speciali<br>Per autorizzazioni speciali o impost<br>avanzate scegliere Avanzate.  | azioni         | Avanzate |